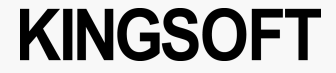

# AD Cleaner

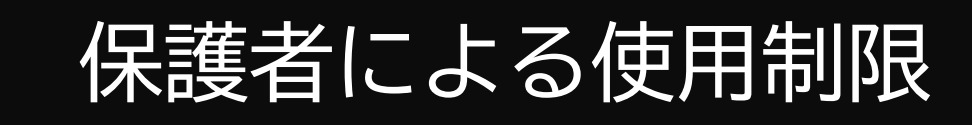

## ファミリーリンク設定時の子供端末への インストール許可方法

Introduction of Product

【ご注意】 本資料記載の情報は一部を除き、2025年3月時点のものです。内容の全部または一部は予告なく変更される場合があります。 本認証手順は「<u>デモアカウント用</u>」です。お客様向けの認証手順とは一部異なる場合があります。 AD Cleaner Android 版

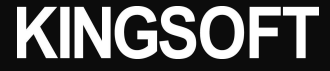

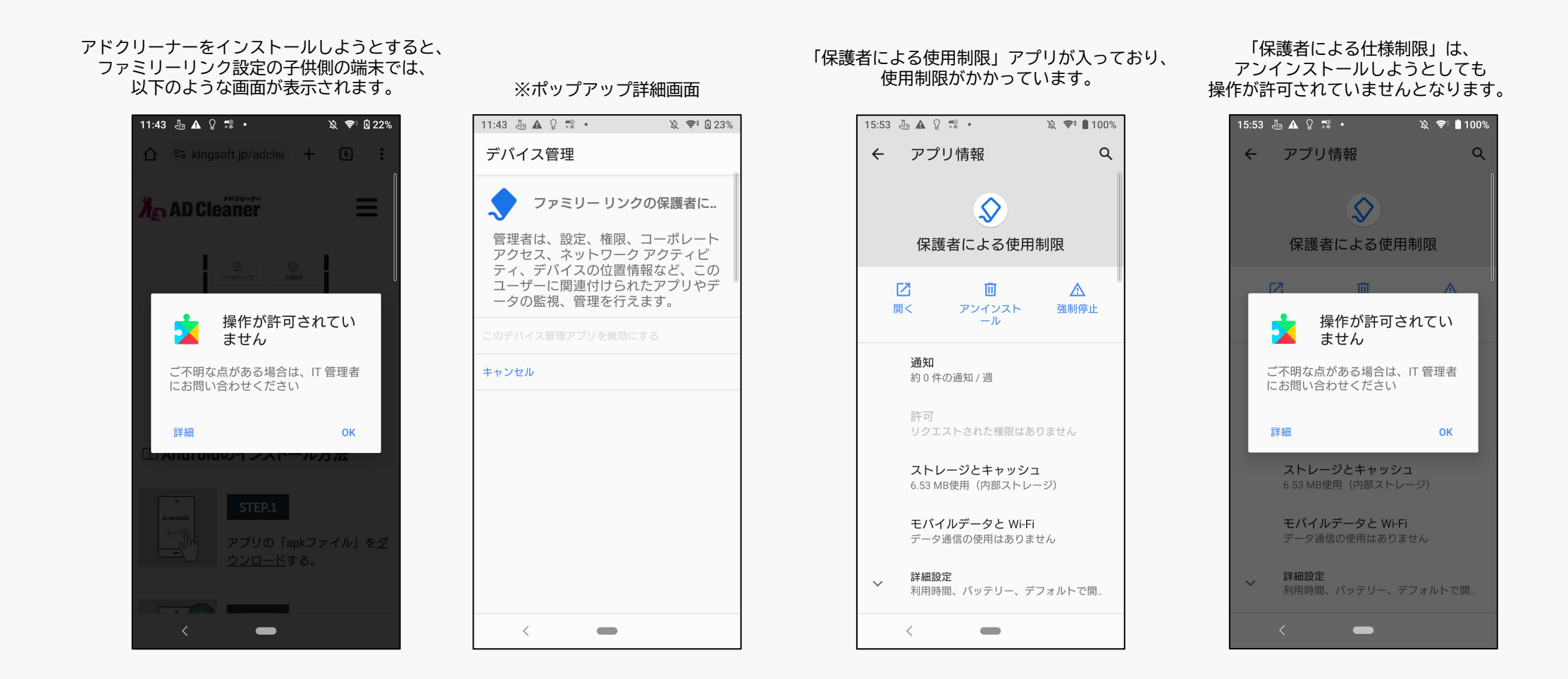

#### 提供元不明のアプリの許可 ファミリーリンクアプリ設定

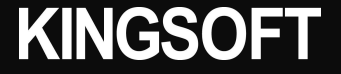

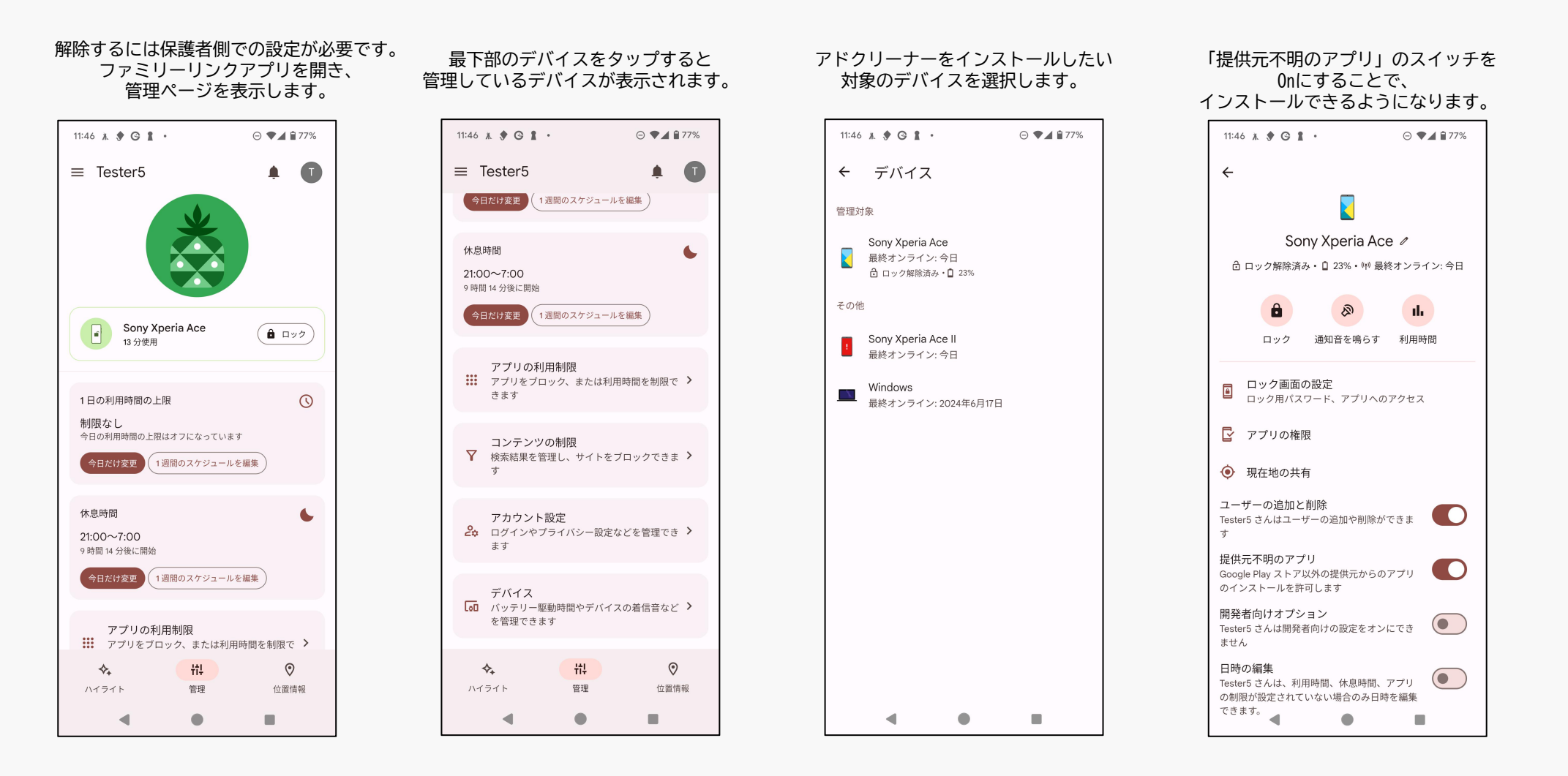

※インストールが完了したら、他の有害なアプリをインストールしてしまう可能性があるので、 必ず「提供元不明のアプリ」スイッチをOffにしてください。

#### 提供元不明のアプリの許可保護者端末の「設定」から確認する方法

### **KINGSOFT**

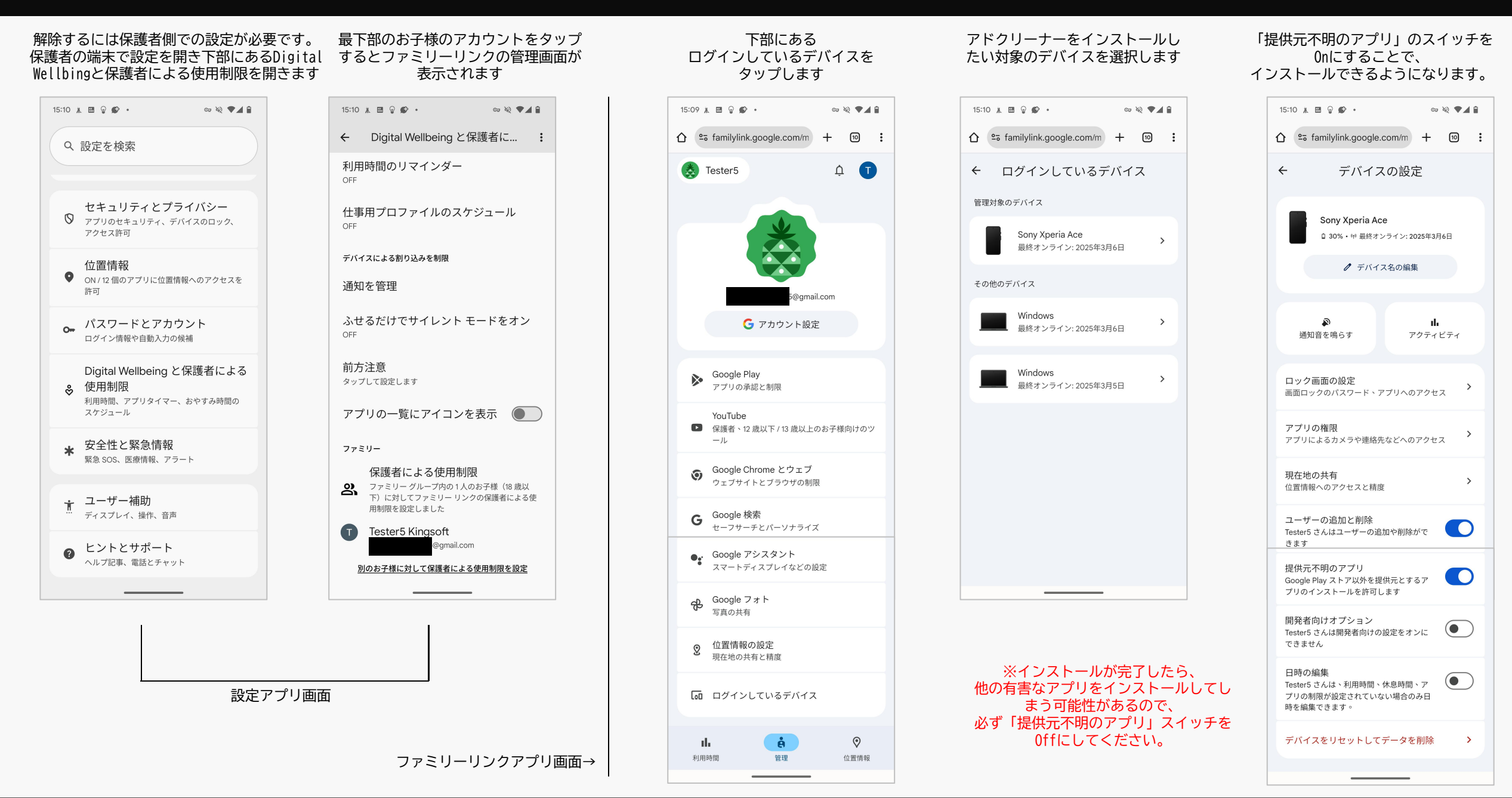